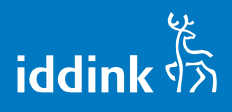

## Ven els teus llibres usats

Aquest primer curs del servei d'Iddink, pots vendre'ns els llibres de text que hagis utilitzat durant aquest curs que ara finalitza.

Quin import em pagaran? El 35% del PVP del llibre nou.

## Com s'abonarà aquest import?

Iddink pagarà durant l'última setmana de juliol mitjançant transferència bancària. Per això és important que en el moment de registrar-te incloguis el teu Nº de compte bancari.

Quins són els llibres que compra Iddink? Aquells que tornen a sortir a la llista del proper curs 2016/17.

## Quan es venen a Iddink?

Per vendre'ls segueix els següents passos:

Entra a la web d'Iddink i vés a l'apartat "Alumnes". En el menú de l'esquerra, fes clic a "Descàrregues". Apareixerà una pantalla en la que t'has de registrar (si és la primera vegada que entres a Iddink) o bé introduir el teu nom d'usuari i contrasenya.

| 🐣 Alumne          |                                                     | <b>-</b>                                                     |  |  |  |
|-------------------|-----------------------------------------------------|--------------------------------------------------------------|--|--|--|
| ccessos directes  | Accedir a Iddink                                    | Registrar-se                                                 |  |  |  |
| > Home            | En aquest apartat, pots accedir al teu espai Iddink | Si és la primera vegada que entres a <u>www.iddink.es</u> és |  |  |  |
| > Fer una comanda | mitjançant el teu usuari i contrasenya.             | necessari crear un compte d'usuari. Es facil i es gratuit    |  |  |  |
| > El meu compte   | Nom d'usuari                                        | Registrar-se per primer co                                   |  |  |  |
| > Description     | Contrasenya                                         |                                                              |  |  |  |
| > Descarregues    | Seguir connectat                                    | Registrar-se per primer cop                                  |  |  |  |
| > Ajuda           | Connectar-se                                        | Codi del Centre                                              |  |  |  |
| > Com funciona?   | <u>No recordo el meu usuari i/o contrasenya.</u>    |                                                              |  |  |  |
|                   |                                                     | Anterior Semijent Cancel-lar                                 |  |  |  |

2 S'obrirà un finestra on s'ha d'introduir el *codi de centre*. És el codi que apareix a la documentació que t'haurà facilitat el teu centre d'ensenyament per fer les comandes i les vendes de llibres.

3 Apareixerà tot seguit un formulari de registre que hauràs de completar amb les teves dades.

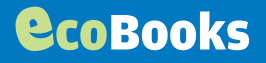

| 🐣 Alumne               |                                                                              |                                           |                                                      |                                                         | -                       |     |
|------------------------|------------------------------------------------------------------------------|-------------------------------------------|------------------------------------------------------|---------------------------------------------------------|-------------------------|-----|
| Accessos directes      | Registrar-se per prim                                                        | er cop                                    |                                                      |                                                         | _ 0                     | 1 > |
| > Home                 | Registrar-se per<br>Per poder gaudir dels serv<br>s'han d'introduir encara o | primer cop<br>eis d'Iddink és necessari i | registrar-se la primera<br>s. Si us plau, po introdi | vegada. Les dades en negreta són obligatòries. Les dade | s del pare/mare o tutor | ľ   |
| > Fer una comanda      | cotrasenya. IMPORTANT:<br>Dades personals                                    | La majoria de dades que :                 | s'han d'introduir són le                             | Dades contacte pares/tutors                             |                         |     |
| > El meu compte        | Nom                                                                          | Jordi                                     |                                                      | Nom i Cognom <del>s</del>                               |                         |     |
| > Descàrregues         | Cognoms                                                                      | Gard                                      | ×                                                    | DNI Pare/Mare/Tutor                                     |                         |     |
| > Ajuda                | Sexe                                                                         |                                           | ~                                                    | E-mail pares/tutors                                     |                         |     |
| > Com funciona?        | Data naixement                                                               |                                           |                                                      | Telèfon fixe pares                                      |                         |     |
| > Ven els teus llibres | Idioma                                                                       | Català                                    | $\checkmark$                                         | Telèfon mòbil pares                                     |                         |     |
|                        | Adreça                                                                       |                                           |                                                      | Un altre telèfon                                        |                         |     |
|                        |                                                                              |                                           |                                                      | Nº de compte corrent                                    |                         |     |

4 La web et demanarà validar el teu email de registre fent clic a Enviar validació d'email; al fer-ho, Iddink t'envia un email amb un enllaç. Fent clic a aquest enllaç s'obrirà la web d'Iddink on podràs continuar el procés.

| 🤐 Alumne               |                        |                                   | <u>.</u>           | L Als   Escola [  | Drag 🗧        | Desconnectar    |
|------------------------|------------------------|-----------------------------------|--------------------|-------------------|---------------|-----------------|
| Accessos directes      | Validi la seva d       | irecció de correu elect           | rànic              |                   |               |                 |
| > Home                 | No té la direcció de c | correu electrônic validada. Si us | plau, faci-ho ara. | . Moltes gràcies. |               |                 |
| > Fer una comanda      | Adreça d'email         | exemple@iddink.cat                |                    | ×                 |               |                 |
| > El meu compte        |                        |                                   |                    |                   |               |                 |
| > Descàrregues         |                        |                                   |                    | E                 | nviar la vali | dació d' e-mail |
| > Ajuda                |                        |                                   |                    |                   |               |                 |
| > Com funciona?        |                        |                                   |                    |                   |               |                 |
| > Ven els teus llibres |                        |                                   |                    |                   |               |                 |

5 Quan l'hagis validat, ja estaràs registrat i veuràs una pantalla amb el següent text:

"Gràcies per registrar-te a Iddink! Tant aviat Iddink processi la teva sol·licitud i creï l'albarà de venda, el rebràs al teu correu electrònic. A partir d'aquell instant, *també podràs descarregar l'albarà en aquest apartat de la pàgina web*".

6 Imprimeix l'albarà, d'aquesta forma sabràs quins llibres ens pots vendre.

Agrupa els llibres que tinguis i que també apareguin a l'albarà.

8 Porta-ho tot (albarà i llibres) dins d'una bossa de plàstic al teu centre d'ensenyament el dia acordat.

Iddink revisarà els llibres amb tu i et lliurarà un rebut amb els llibres acceptats i l'import que se t'abonarà en el teu compte.

## Recorda que només acceptarem llibres:

 Que es lliurin el dia acordat amb el teu centre d'ensenyament, que mai serà desprès del dia 20 de juliol.

 Que estiguin en bon estat segons el criteri d'Iddink (que pots consultar a aquesta mateixa web a "Com tractar els ecoBooks"),

- Que s'acceptin aquestes condicions.
- Altres condicions: només s'admet la venda d'un exemplar de cada llibre per alumne.

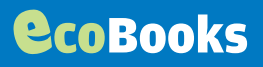